# Mobile Data Collection using Open Data Toolkit

Nov 13, 2013 Bishwa Pandey bpandey@worldbank.org The World Bank

#### Steps:

- 1. Create your own data collection form
- 2. Install ODK app in you mobile device from Google Play
- 3. Configure your app to repoint to geonode-mobile.appspot.com
- 4. Add form into your device
- 5. Collect (real time) data using smartphone
- 6. Store data (offline) on smartphone and/or send it to server for publishing/sharing

#### Create your own data collection form:

- a. Create a user account on <u>http://build.opendatakit.org/</u>
- b. Sign in to your account

| You must have an account<br>Build. | in order to create forms on ODK |
|------------------------------------|---------------------------------|
| Username                           | bishwa.pandey@gmail.co          |
| Password                           |                                 |
| Forgot your password?              |                                 |
| Don't yet have an account?         | •                               |
| Sign in Cancel                     |                                 |

b. Use the web interface to build the custom form

|                                                                                                    |          | × ×                                                                                          |
|----------------------------------------------------------------------------------------------------|----------|----------------------------------------------------------------------------------------------|
| Customize Links 🔬 Translate English Sp 🗋 UploadhileDirectly 👼 Webmail WB 📋 WB VPN 🔬 Google Translate 🤤 GN 2.0 🧱 ConnectED 😂 Dictionary and The | 💵 Blackb | oard Learn " 🔄 Other bookn                                                                   |
| School Survey rename File Edit View Help                                                                                                    |          | Signed in as bishwa. Sign out                                                                |
| Name of the school                                                                                                    | ×        | Properties<br>Data Name<br>The data name of this field in the final exported XML.            |
|                                                                                                    | _        | Barcode<br>Caption Text<br>The name of this field as it is presented to the user.            |
| Type                                                                                                    |          | English<br>Barcode<br>Hint<br>Additional bala for this quastion                              |
| Date                                                                                                    | ×        | English                                                                                      |
|                                                                                                    |          | Default Value<br>The value this field is presented with at first.                            |
| Photo<br>Photo                                                                                                    | ×        | Read Only<br>Whether this field can be edited by the end user<br>or not.                     |
|                                                                                                    |          | Kequired     Whether this field must be filled in before     continuing.     Advanced        |
| Video                                                                                                    | ×        | Relevance<br>Specify a custom expression to evaluate to<br>determine if this field is shown. |

c. Save the form as XML

d. Directly save the form on your server

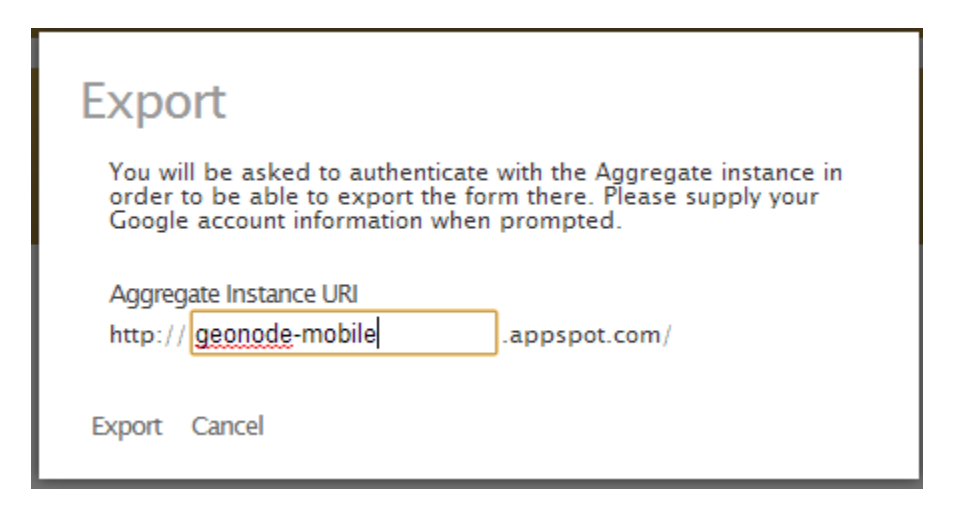

#### Install ODK app in you mobile device from Google Play

Playstore - ODK Collect

Or from the Web:

http://code.google.com/p/opendatakit/downloads/list

# *Configure your app to repoint to your server of choice for example ( geonode-mobile.appspot.com)*

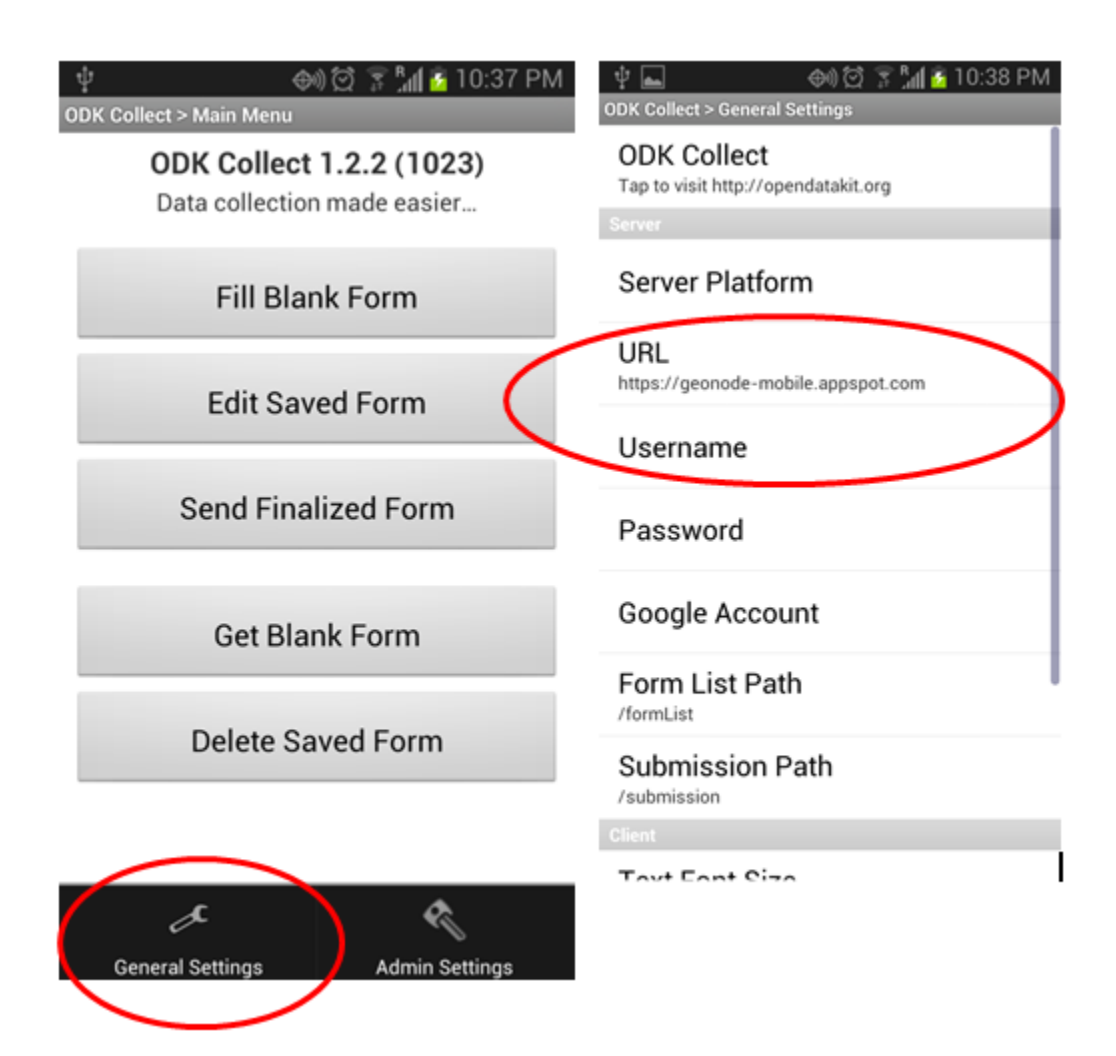

#### Add the form into your device (by connecting to your server)

Option - Get Blank form

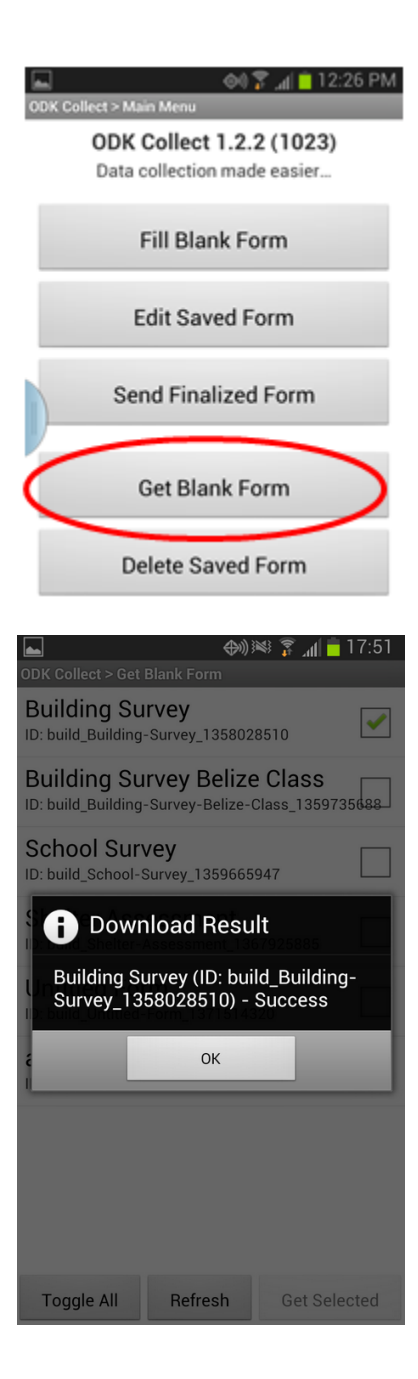

#### Collect (real time) data using smartphone

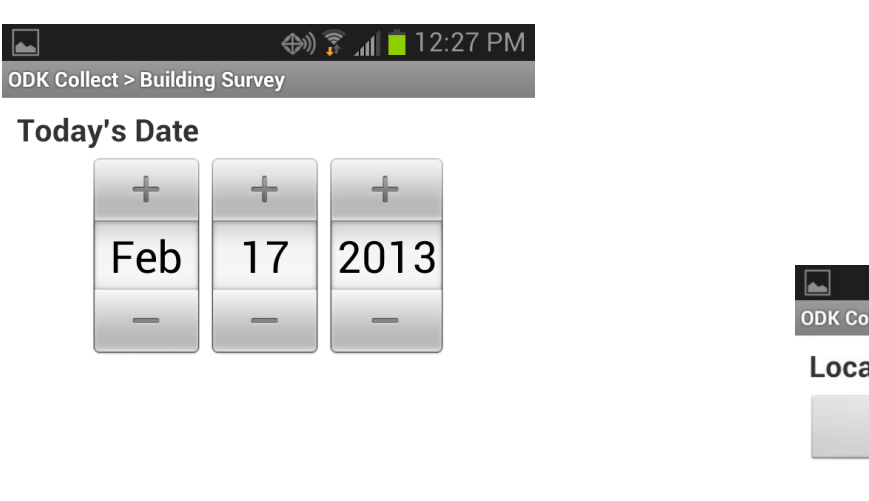

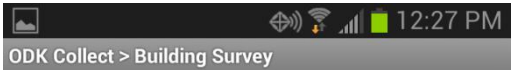

Location

**Replace Location** 

Latitude: N 38°52'54" Longitude: W 77°24'9" Altitude: 85m Accuracy: 5m

#### Number of Stories

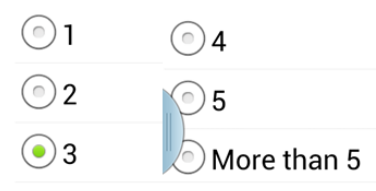

### Store data (offline) on smartphone and/or send it to server for publishing/sharing

Option Send Finalized form

Select the forms you want to send it to the server and hit "send selected"

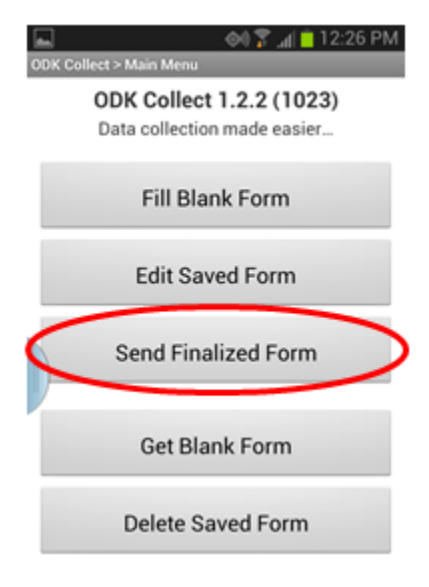

For more information: use <u>www.opendatakit.org</u>

#### Getting data out from Server:

- 1. Open the server location <u>https://geonode-mobile.appspot.com/</u>
- 2. Select the form that you used for data collection. Note that the server may house several data collection forms

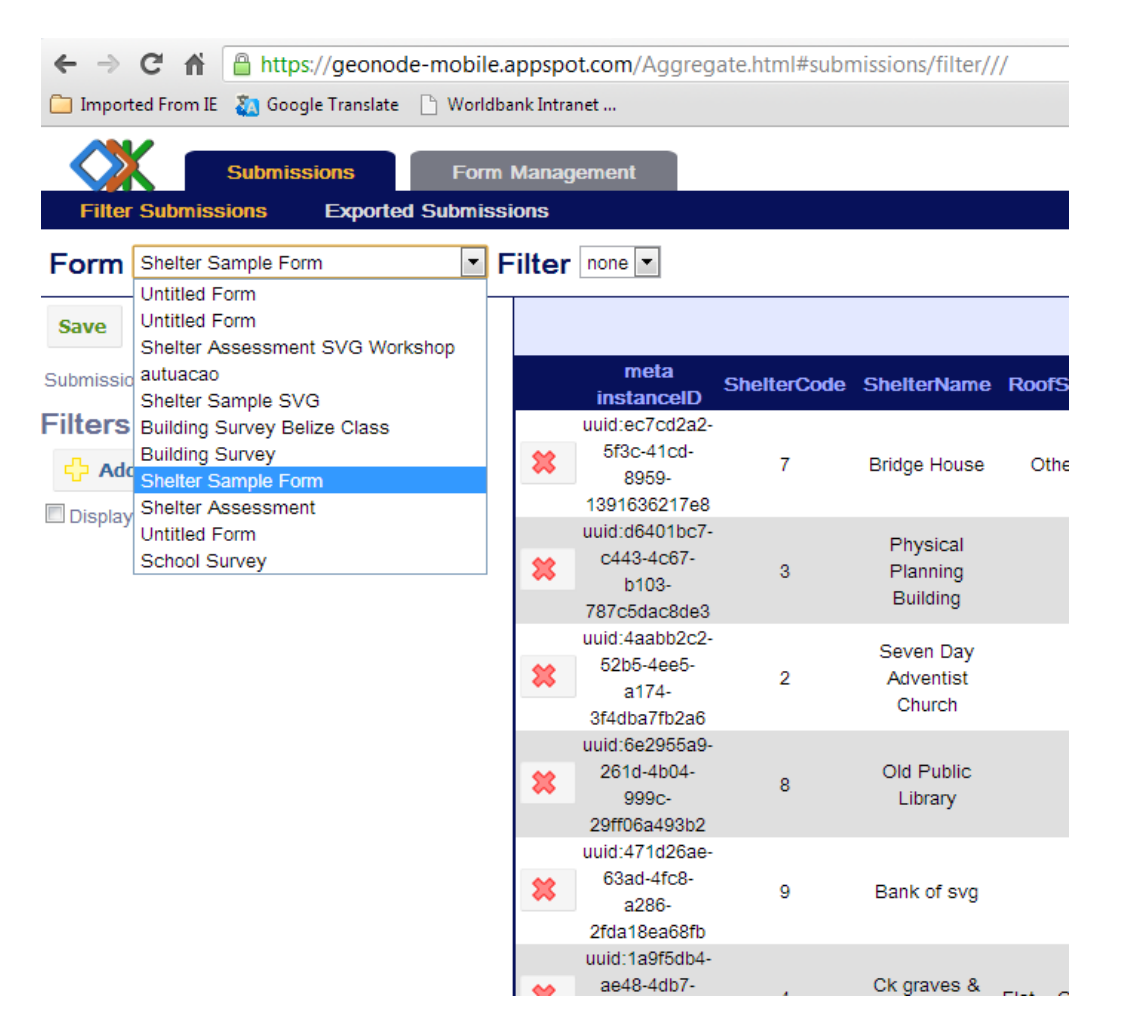

3. Click on Export button located at upper right hand side.

|                     |              |                                 |               |                 |                  |                 |                 | <b>_</b>      |   |
|---------------------|--------------|---------------------------------|---------------|-----------------|------------------|-----------------|-----------------|---------------|---|
|                     |              |                                 |               |                 |                  | d Visualize     | 💠 Exp           | ort < Publish |   |
| Previous            | Shelte       | r Sample Fo                     | orm Next      |                 |                  |                 | Exp             | ort the data  |   |
| s OpeningPercentage | WallMaterial | WallTypeOther                   | StoriesNumber | GPS<br>Latitude | GPS<br>Longitude | GPS<br>Altitude | GPS<br>Accuracy | FrontBuilding | î |
| 10                  | Other        | Concrete and brick<br>and stone | 2             |                 |                  |                 |                 |               |   |
| 40                  | Concrete     |                                 | 2             |                 |                  |                 |                 | 384           |   |
| 40                  | Stone        |                                 | 2             |                 |                  |                 |                 |               | E |
| 10                  | Stone        |                                 | 2             |                 |                  |                 |                 |               |   |
| 10                  | Concrete     |                                 | 4             |                 |                  |                 |                 | 1             |   |

## 4. You now have three choices to export. It is recommended to export as CSV or KML.

| Form: build_Shelter-Sample-Form_1384364011 Type: | CSV file ▼<br>CSV file | Filter: none 🔹 🖒 Export 😫 |
|--------------------------------------------------|------------------------|---------------------------|
| Geopoint: GPS Title: *meta-instance-id*          | KML file<br>JSON file  | Picture: FrontBuilding    |

Once you see this interface, click one more time on export button. You should now see the following interface.

| Filter Sub | Submissions<br>missions Exported | Form Management                  |                                 |          |
|------------|----------------------------------|----------------------------------|---------------------------------|----------|
|            | Exported Files                   |                                  |                                 |          |
| File Type  | Status                           | Time Completed                   | Download File                   | Delete   |
| CSV file   | Dataset Available                | Sat Nov 23 05:35:51 GMT-500 2013 | Shelter Sample Form results.csv | 🗱 Delete |
| CSV file   | Dataset Available                | Thu Nov 14 22:49:16 GMT-500 2013 | Shelter Sample Form results.csv | 🗱 Delete |
| CSV file   | Dataset Available                | Thu Nov 14 12:31:55 GMT-500 2013 | Shelter Sample Form results.csv | 🗱 Delete |
| CSV file   | Dataset Available                | Thu Nov 14 11:50:07 GMT-500 2013 | Shelter Sample Form results.csv | 🗱 Delete |
| CSV file   | Dataset Available                | Wed Nov 13 15:49:11 GMT-500 2013 | Shelter Sample Form results.csv | 🗱 Delete |

The first one in the list is normally the file that you just created. Click on the file name and download the file. You can save it in the directory of your choice.

|                 | Submissions                  | Form Management                            |                                                    |                     |
|-----------------|------------------------------|--------------------------------------------|----------------------------------------------------|---------------------|
| Filter Su       | Exported Eiles               | 1 Sudmissions                              |                                                    |                     |
| File Type       | Status                       | Time Completed                             | Download File                                      | Delete              |
| CSV file        | Dataset Available            | Sat Nov 23 05:35:51 GMT-500 2013           | Shelter Sample Form results.csv                    | 🗱 Delete            |
| https://geonode | e-mobile.appspot.com/view/bi | naryData?blobKey=aggregate.opendatakit.org | g%3APersistentResults%5B%40version%3Dnull+and+%40u | iVersion%3Dnull%5D% |
| Shelter_S       | ample_Forcsv                 |                                            |                                                    |                     |

KML file can be directly opened on Google Earth or can be converted to Shapefile. CSV file can be opened using QGIS or ArcMap.

- 5. Opening CSV file using QGIS:
- a. Open QGIS
- b. Open the tab Add Delimited Text layer

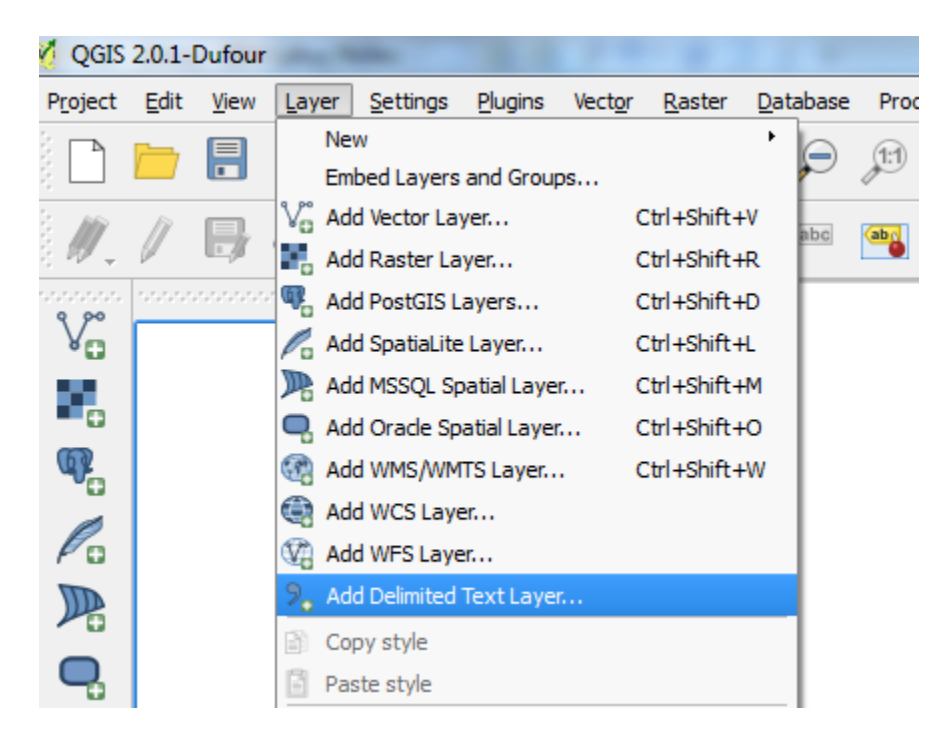

c. Select CSV file that you have saved earlier, Remember to check CSV and review X field and Y filed are correctly read.

| <u>ø</u> 0 | ìreate a Layer f  | rom a Delimited T  | ext File          |              |                    |              |                 | ? ×                               |
|------------|-------------------|--------------------|-------------------|--------------|--------------------|--------------|-----------------|-----------------------------------|
| File       | Name C:/The       | WB/data/Shelter_Sa | mple_Form_results | .CSV         |                    |              |                 | Browse                            |
| Lay        | er name Shelte    | er_Sample_Form_res | ults              |              |                    |              |                 | Encoding UTF-8                    |
| File       | format 💋          | O CSV (comma se    | parated values)   | 0 a          | ustom delimiters   |              | 🔘 Regula        | ar expression delimiter           |
|            |                   |                    |                   |              |                    |              |                 |                                   |
|            |                   |                    |                   |              |                    |              |                 |                                   |
| Rec        | ord options       | Number of beader   | lines to discard  | First        | record has field n | ames         |                 |                                   |
| Fiel       | d options         |                    | Discard empty fol | de Decimal   | enarator is comm   |              |                 |                                   |
| Cer        |                   |                    | oiscaru empty nei |              |                    | т)           |                 | anatuu (attributa anlu tabla)     |
| Geo        | ometry definition | Point coordinat    | es                |              | EIRKNOWN CEXE Dark |              | O No ger        | ometry (attribute only table)     |
|            |                   | X field GPS:Longit | tude              | Y field GP   | S:Latitude         |              | DMS coordinates | s                                 |
| Lay        | er settings       | os, spatial inde   | ay .              |              | e subset indev     |              | Watch           | file                              |
|            | WallMaterial      | WallTypeOther      | StoriesNumber     | GPS:Latitude | GPS:Longitude      | GPS:Altitude | GPS:Accuracy    |                                   |
| 1          | Stone             | null               | 2                 | 13.15174608  | -61.22363116       | -25.1000061  | 55              | https://geonode-mobile.appspot.co |
| 2          |                   | Brick and concrete | 2                 | 13.15273936  | -61.22337429       | -12          | 18              | https://geonode-mobile.appspot.co |
| 3          | Stone             | null               | 2                 | 13.1520537   | -61.22362688       | -43.3999939  | 20              | https://geonode-mobile.appspot.co |
| 4          | Concrete          | null               | 2                 | 13.15219034  | -61.223821         | -30.80000041 | 15              | https://geonode-mobile.appspot.co |
| 5          | Concrete          | null               | 2                 | 13.15137731  | -61.22303732       | -30.20000076 | 9               | https://geonode-mobile.appspot.co |
| 6          | Stone             | null               | 2                 | 13.1518235   | -61.22240345       | -19.29999924 | 10              | https://geonode-mobile.appspot.co |
| 7          | Concrete          | null               | 3                 | 13.15178144  | -61.22231278       | -29.5        | 3               | https://geonode-mobile.appspot.co |
| 8          | Concrete          | null               | 4                 | 18.52754334  | -72.29738525       | 291.0246897  | 4               | https://geonode-mobile.appspot.co |
| •          |                   |                    |                   |              |                    | ]            |                 | <b>۱</b> )                        |
|            |                   |                    |                   |              |                    |              |                 | ,                                 |
|            |                   |                    |                   |              |                    |              | ОК              | Cancel Help                       |
|            |                   |                    |                   |              |                    |              |                 |                                   |

# d. <u>Select the coordinate system as WGS84</u>

| pecity cites for layer Sileiter_Salliple_Form                                                                                                    | _results |                                                                               |                |
|----------------------------------------------------------------------------------------------------|----------|-------------------------------------------------------------------------------|----------------|
|                                                                                                    |          |                                                                               |                |
|                                                                                                    |          |                                                                               |                |
|                                                                                                    |          |                                                                               |                |
| Filter                                                                                                    |          |                                                                               |                |
| Recently used coordinate reference                                                                                                    | systems  |                                                                               |                |
| Coordinate Reference System                                                                                                    |          | Authority ID                                                                  |                |
|                                                                                                    |          |                                                                               |                |
|                                                                                                    |          |                                                                               |                |
|                                                                                                    |          |                                                                               |                |
|                                                                                                    |          |                                                                               |                |
|                                                                                                    |          |                                                                               |                |
| ٩                                                                                                    |          |                                                                               |                |
| Coordinate reference systems of the                                                                                                    | ::::::   | Hide d                                                                        | eprecated CRSs |
| Coordinate reference systems of the Coordinate Reference System                                                                                      | world    | Hide di Authority ID                                                          | eprecated CRSs |
| Coordinate reference systems of the     Coordinate Reference System     H WG 566                                                                     | :        | Hide di<br>Authority ID<br>EPSG:4760                                          | eprecated CRSs |
| Coordinate reference systems of the Coordinate Reference System GOG GIA Coordinate Reference System GOG S72                                          | world    | Authority ID<br>EPSG:4760<br>EPSG:4322                                        | eprecated CRSs |
| Coordinate reference systems of the Coordinate Reference System WGS 66 WGS 72 WGS 72BE                                                               | world    | Authority ID<br>EPSG-4760<br>EPSG-4322<br>EPSG-4324                           | eprecated CRSs |
| Coordinate reference systems of the Coordinate Reference System WGS 66 WGS 72 WGS 72 WGS 72E WGS 84 WGS 84 WGS 84 WGS 84                             | world    | Authority ID<br>EPSG:4760<br>EPSG:4322<br>EPSG:4324<br>EPSG:4326              | eprecated CRSs |
|                                                                                                    | : world  | Authority ID<br>EPSG-4760<br>EPSG-4322<br>EPSG-4324<br>EPSG-4326              | eprecated CRSs |
| Coordinate reference systems of the Coordinate Reference System WGS 62 WGS 72 WGS 72 WGS 72 WGS 72 WGS 84 WGS 84  Coordinate Reference System WGS 84 | world    | Authority ID<br>EPSG-4760<br>EPSG-4222<br>EPSG-4324<br>EPSG-4326              | eprecated CRSs |
|                                                                                                    | : world  | Authority ID<br>EPSG:4760<br>EPSG:4322<br>EPSG:4324<br>EPSG:4326              | eprecated CRSs |
|                                                                                                    | : world  | Authority ID<br>EPSG-4760<br>EPSG-4322<br>EPSG-4324<br>EPSG-4324<br>EPSG-4324 | eprecated CRSs |

e. The feature should be displayed now.

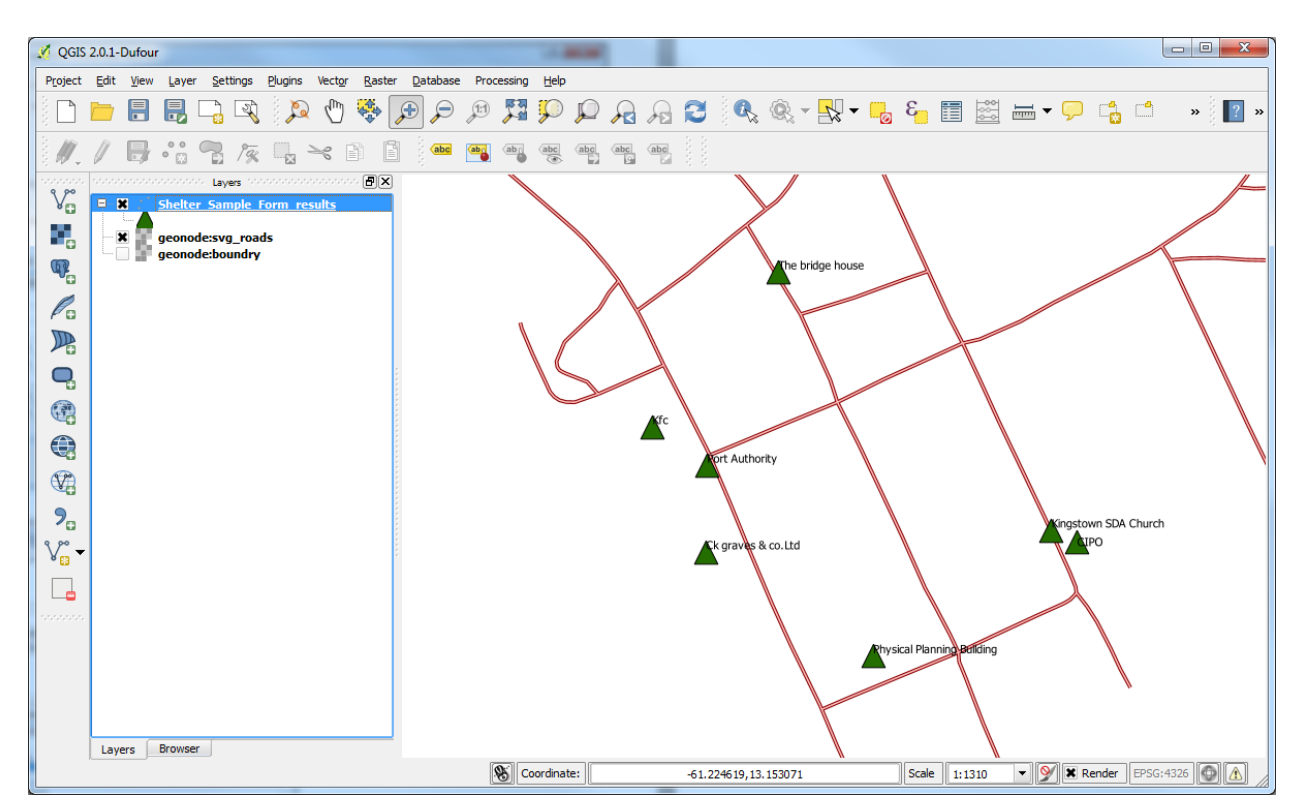

Note: In this screenshot, the road network is pulled from SVG GeoNode <a href="http://geonode.gov.vc/">http://geonode.gov.vc/</a>